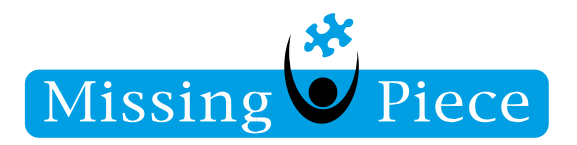

Skype | ThinCliënt | Secundair Belsignaal

# Skype for Business

Wanneer er een headset wordt aangesloten op een Thin Client, dan wordt dit herkent als een **Playback Device**. Dit houdt in dat; al het geluid, wat uit de Thin Client wordt afgespeeld, rechtstreeks uit de headset komt.

Om het **secundair belsignaal** in te kunnen schakelen, moet deze instelling aangepast worden in de Thin Client naar **HD audio-I**.

Missing Piece B.V.

Copyright © 2010 - 2022 Missing Piece BV. Alle rechten voorbehouden.

Alle rechten voorbehouden. Niets uit deze uitgave mag worden verveelvoudigd, opgeslagen in een geautomatiseerd gegevensbestand of openbaar gemaakt in enige vorm of op enige wijze, hetzij elektronisch, hetzij mechanisch, door fotokopieën, opnamen of enige andere manier, zonder voorafgaande schriftelijke toestemming van Missing Piece BV. Missing Piece BV aanvaardt geen aansprakelijkheid voor eventuele fouten of onvolkomenheden.

Pagina I van 4

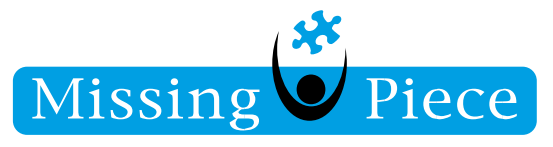

## Stap I.

Klik op het toetsenbord op het Windows-logo bij het MissingPiece inlog-scherm.

|                                                                                                    | VIENTAMI<br>VIENTAMI   |                                                 |  |
|----------------------------------------------------------------------------------------------------|------------------------|-------------------------------------------------|--|
| <form></form>                                                                                                    | Ø ∦ype to start search |                                                 |  |
|                                                                                                    |                        |                                                 |  |
| Unitaria   Pase refer serveral   Pase refer serveral   Pase refer serveral   Pase refer serveral   Pase refer serveral   Particle   Particle                                                                                                    |                        |                                                 |  |
| Place setter password         Domining         Mm erz         Merz         Image: State setter password         Domining         Merz         Image: State setter password         Domining         Description         Description                                                                                                    |                        | Username<br>Please enter username<br>Pleaseurrf |  |
|                                                                                                    |                        | Please enter password<br>Domain<br>MPAGT ~      |  |
| Image: Construction       Image: Construction                                                                                                    |                        | INFO; Waiting for credentials to login ThinOS   |  |
| Image: Construction         Image: Construction         Image: Constructi |                        | LOSH O                                          |  |
| Connection     Connection     Connection     Connection     Connection     Connection                                                                                                    |                        |                                                 |  |
|                                                                                                    | Add Connection         |                                                 |  |
| Dell                                                                                                    | shutdown               | DILL                                            |  |

## Stap 2.

Klik vervolgens linksonderin op het audio-knopje. Zet het volume op 100%.

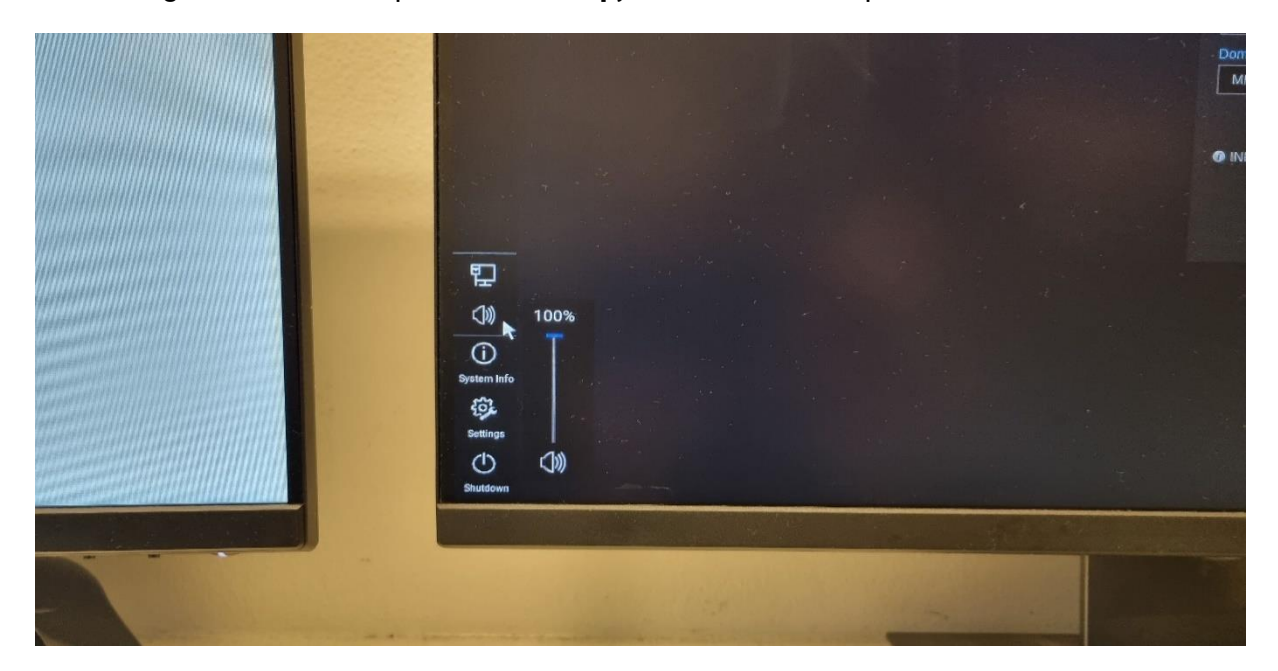

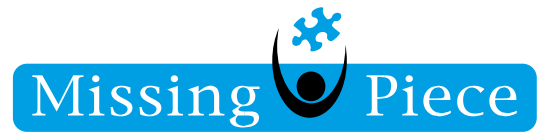

# Stap 3.

Klik vervolgens op **Settings**.

| System       | n Settings            | <b>A</b> | Please enter username                         |
|--------------|-----------------------|----------|-----------------------------------------------|
| Conne        | ectivity              |          | Password                                      |
| Ci a         | Network Setup         |          | Please enter password                         |
| 88           | Remote Connections    |          | Domain                                        |
| ŧ            | Central Configuration |          |                                               |
|              | VPN Manager           |          | INFO: Waiting for credentials to login ThinOS |
| Local        | Settings              |          |                                               |
| Ø.           | System Preferences    |          | LO                                            |
| <u> </u>     | Display               |          |                                               |
| <b>E</b> 0   | Peripherals           |          |                                               |
|              | Printer Setup         |          |                                               |
| System Info  | Admin Policy Tool     |          |                                               |
| Diag         | nostics               |          |                                               |
| Gettings (2) | System Tools          |          |                                               |
| Shutdown ⑦   | Trouble Shooting      |          |                                               |

Stap 4.

Klik op Peripherals.

| Destem Info | Image: Second second second | Please enter password         Ormain         MPNET         INFO: Waiting for credentials to login ThinOS         Keyboard       Mouse         Touchpad       Audio         Serial       Camera         Keyboard Layout:       English (United States)         Delay before repeat:       1/3 second         Repeat Rate:       Slow       Normal         Numlock:       O n       Off |
|-------------|----------------------------------------------------------------------------------------------------|----------------------------------------------------------------------------------------------------|
| Settings    | Diagnostics<br>{중} System Tools<br>(?)- Trouble Shooting                                                                                                    | - Disabled keys:                                                                                                    |
|             |                                                                                                    | DØLL                                                                                                    |

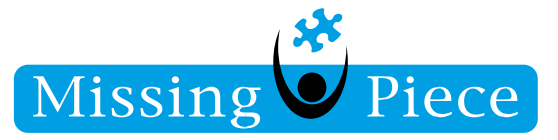

## Stap 5.

Klik op **Audio**.

|             | Connectivity            | 1 Peripherals X                                 |   |
|-------------|-------------------------|-------------------------------------------------|---|
|             | Network Setup           | Keyboard Mouse Touchpad Audio , Serial Camera > |   |
|             | B Remote Connections    |                                                 |   |
|             | ち Central Configuration | Playback Devices: Recorder                      |   |
|             |                         | HD audio-1                                      |   |
|             | VPN Manager             | Time: 0.00 sec 1 ThinOS                         |   |
|             | Local Settings          |                                                 |   |
|             | System Preferences      |                                                 |   |
|             | Display                 | Record Devices:                                 |   |
| 밑           | Perinherals             | HD audio-1                                      |   |
|             |                         | 0x 0)                                           |   |
| (i)         | Finter Setup            |                                                 |   |
| System Info | Admin Policy Tool       |                                                 |   |
| (i).        | Diagnostics             |                                                 |   |
| Settings    | 중 System Tools          |                                                 |   |
| 0           | (?) Trouble Shooting    |                                                 |   |
| Shutdown    |                         | - DOLL                                          |   |
|             |                         |                                                 | - |

Stap 6.

Selecteer bij **Playback Devices:** <u>HD audio-1</u> en zet het volume helemaal voluit (naar rechts).

Rond deze instellingen af door op **OK** te klikken.

Wijk bij Duurstede 4-1-2022

Yasin Argün

Pagina 4 van 4